# DTS Evacuation Guide

TRAVIS AIR FORCE BASE, AUGUST 2020

This is a how-to guide for filing your evac voucher in DTS. If you are completing a DTS voucher for the evacuation then you must:

1: Have evacuated

2: Be a military member or DoD employee

3: Have a marital status of single with no dependents or your dependents did not evacuate

If at any time you are not sure what to do, you receive an error code, or you do not have a DTS profile then contact your unit DTS monitor. Every unit has at least one and they are there to assist you

If you do not know who this is then contact your CSS reps and they can point you in the right direction

#### Overview

#### **Pre-Filing**

#### **DTS** Authorization

- Create Itinerary
- Trip Overview
- Your Trip Details
- Select Lodging Page
- Review Reservation Selection
- Expenses
- Mileage
- Lodging
- Substantiating Docs
- Accounting
- Review
- Common Audit Flags
- Sign

#### File The Voucher

## **Pre-Filing**

#### **UPDATE YOUR PERSONAL INFORMATION**

-Personal Information

-Address

#### -EFT and Credit Card Accounts

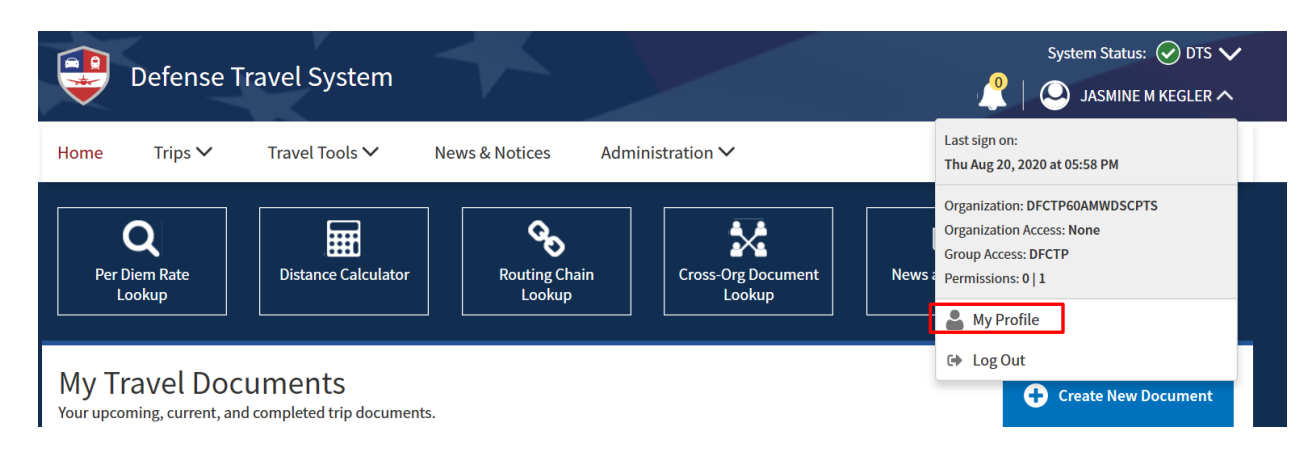

| User Profile              | Emergency Contact            |
|---------------------------|------------------------------|
| Personal Information      | Service or Agency Info       |
| Addresses                 | Duty Station                 |
| Passport Information      | Duty Station                 |
| Emergency Contact         | Form Printing Preferences    |
| Service or Agency Info    | Accounting                   |
| Duty Station              | Accounting                   |
| Form Printing Preferences | Accounting Information       |
| Accounting                | EFT and Credit Card Accounts |
| Accounting Information    | Travel Preferences           |
| EFT and Credit Card       |                              |

•

#### DTS Authorization

Scroll to + Create New Document

Select "Routine TDY Trip"

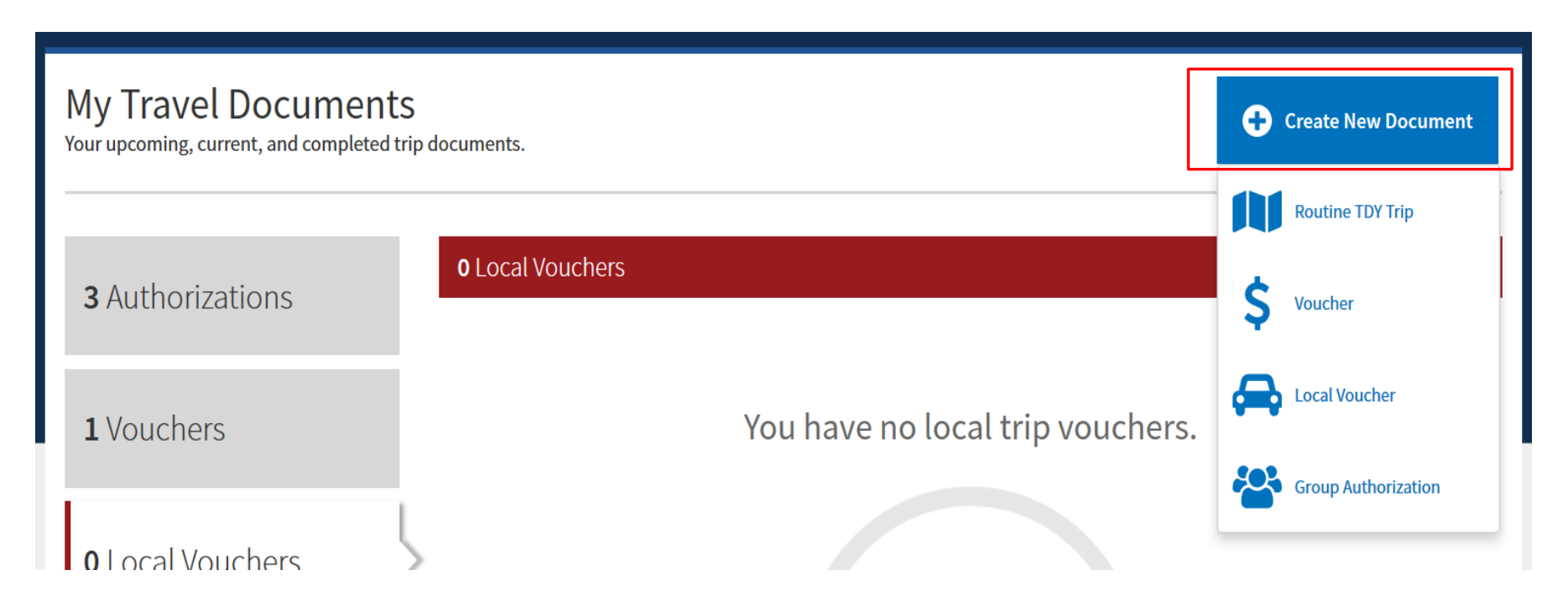

### Create Itinerary

1. Arriving:

08/19/2020- Day Evacuation orders dropped

2. Departing:

**08/21/2020-** Date returned, not to exceed dates listed on Orders

3. TDY Location: Safe Haven Location (area evacuated to)

4. Traveling By: Other

5. Rental Car: No

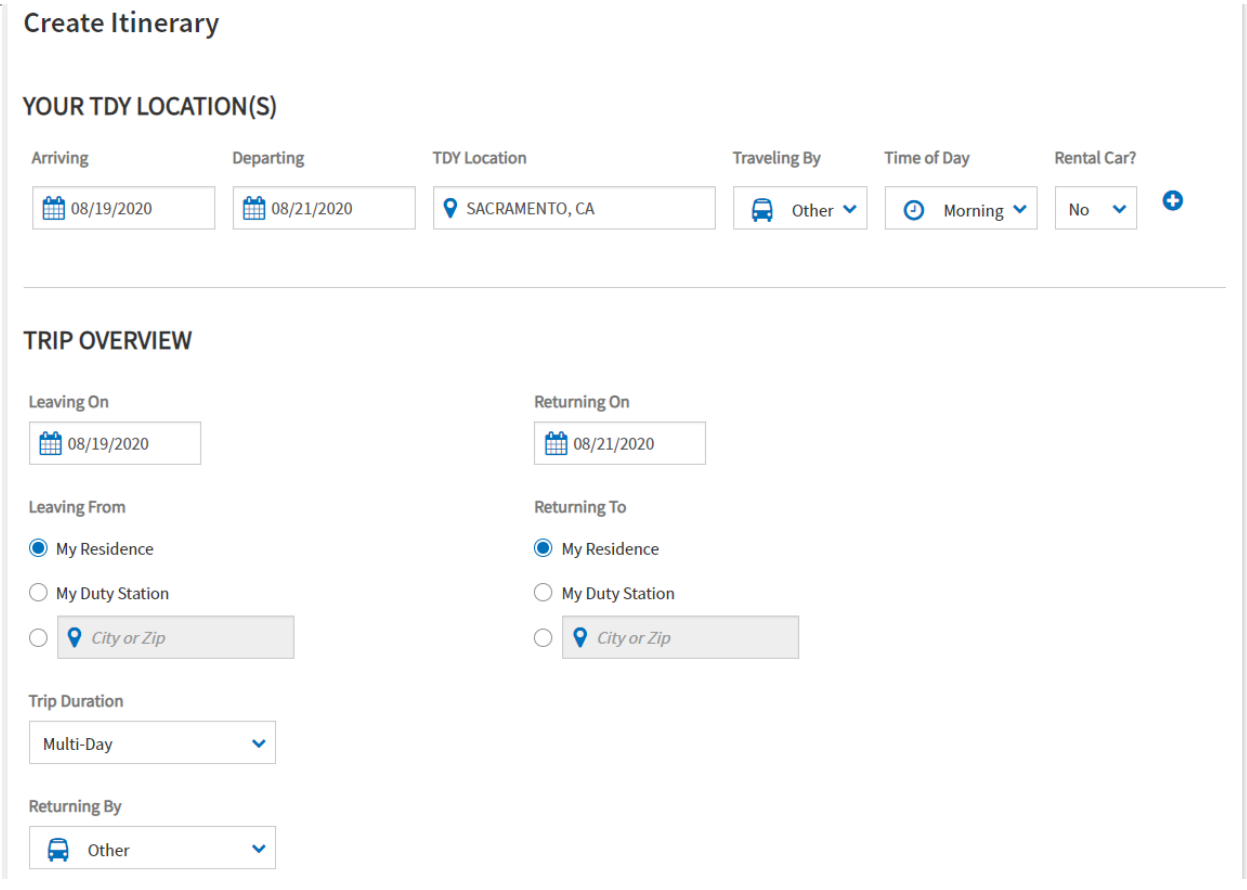

### Trip Overview

- 6. Leaving on and Returning to will automatically populate
- 7. Leaving From/ Returning On:

Select "My Residence"

Or If you live ON BASE, select "My Duty Location

8. Trip Duration:

Select the applicable duration of your trip

9. Returning By: Other

10. Time of Day: Morning, Afternoon, or Evening

#### YOUR TDY LOCATION(S) Arriving **Traveling By** Departing **TDY Location** Time of Day **Rental Car?** 108/19/2020 08/21/2020 C SACRAMENTO, CA 🚊 Other 🗸 Omega Morning No **TRIP OVERVIEW** Leaving On **Returning On** 108/19/2020 **111** 08/21/2020 Leaving From **Returning To** My Residence My Residence O My Duty Station O My Duty Station City or Zip ○ **♀** City or Zip **Trip Duration** Multi-Day $\mathbf{\sim}$ **Returning By** G Other $\mathbf{v}$

**Create Itinerary** 

Trip Overview

#### Note\*

If you stayed overnight at more than one location/zipcode, press the plus button to add another stop

If you stayed at multiple hotels in the same area/zipcode, then you do not have to add another location

| Create Itinera       | iry        |                   |              |                               |             |
|----------------------|------------|-------------------|--------------|-------------------------------|-------------|
| YOUR TDY LOCATION(S) |            |                   |              |                               |             |
| Arriving             | Departing  | TDY Location      | Traveling By | Time of Day                   | Rental Car? |
| 08/19/2020           | 08/21/2020 | SACRAMENTO, CA    | 🖨 Other 🗸    | <ul> <li>Morning ¥</li> </ul> | No 🗸 🗘      |
| TRIP OVERVIEW        | 1          |                   |              |                               |             |
| Leaving On           |            | Returning On      |              |                               |             |
| 08/19/2020           |            | 08/21/2020        |              |                               |             |
| Leaving From         |            | Returning To      |              |                               |             |
| My Residence         |            | My Residence      |              |                               |             |
| O My Duty Station    |            | O My Duty Station |              |                               |             |
| City or Zip          |            | City or Zip       |              |                               |             |
| Trip Duration        |            |                   |              |                               |             |
| Multi-Day            | ~          |                   |              |                               |             |
| Returning By         |            |                   |              |                               |             |
| Other                | ~          |                   |              |                               |             |

### Your Trip Details

- 11. Type: Temporary Duty Travel (Routine)
- 12. Purpose: Emergency-Personal
- 13. Description: Evacuation Orders
- 14. Conference/ Event Name: Not Attending
- 15. Select "Continue"

| YOUR TRIP DETAILS              |   |  |  |        |            |
|--------------------------------|---|--|--|--------|------------|
| Туре 😧                         |   |  |  |        |            |
| Temporary Duty Travel (Routi 💙 |   |  |  |        |            |
| Purpose 😧                      |   |  |  |        |            |
| Emergency - Personal 🗸         | 0 |  |  |        |            |
| Description (optional)         |   |  |  |        |            |
| Evacuation Orders              |   |  |  |        |            |
| 1883 characters remaining      |   |  |  |        |            |
| Conference/Event Name          |   |  |  |        |            |
| Not attending a conference     |   |  |  |        |            |
| 0                              | ~ |  |  |        |            |
|                                |   |  |  |        |            |
|                                |   |  |  |        |            |
|                                |   |  |  | Cancel | Continue > |

## Select Lodging Page

Select "Skip Booking"

-since this trip already happened,

we can skip this part.

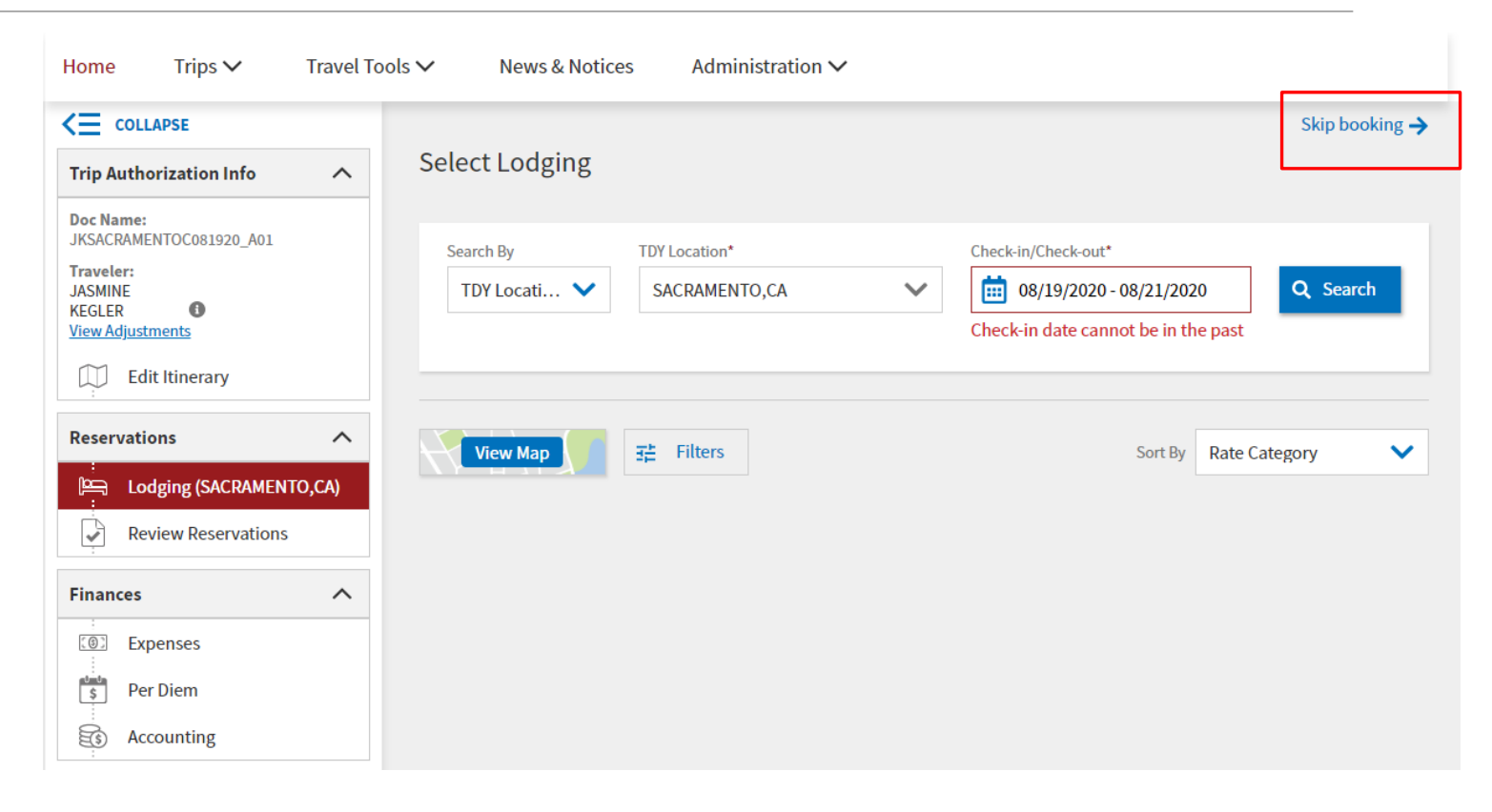

#### **Review Reservation Selections Screen**

#### No Action Needed

Select "Continue to Expenses"

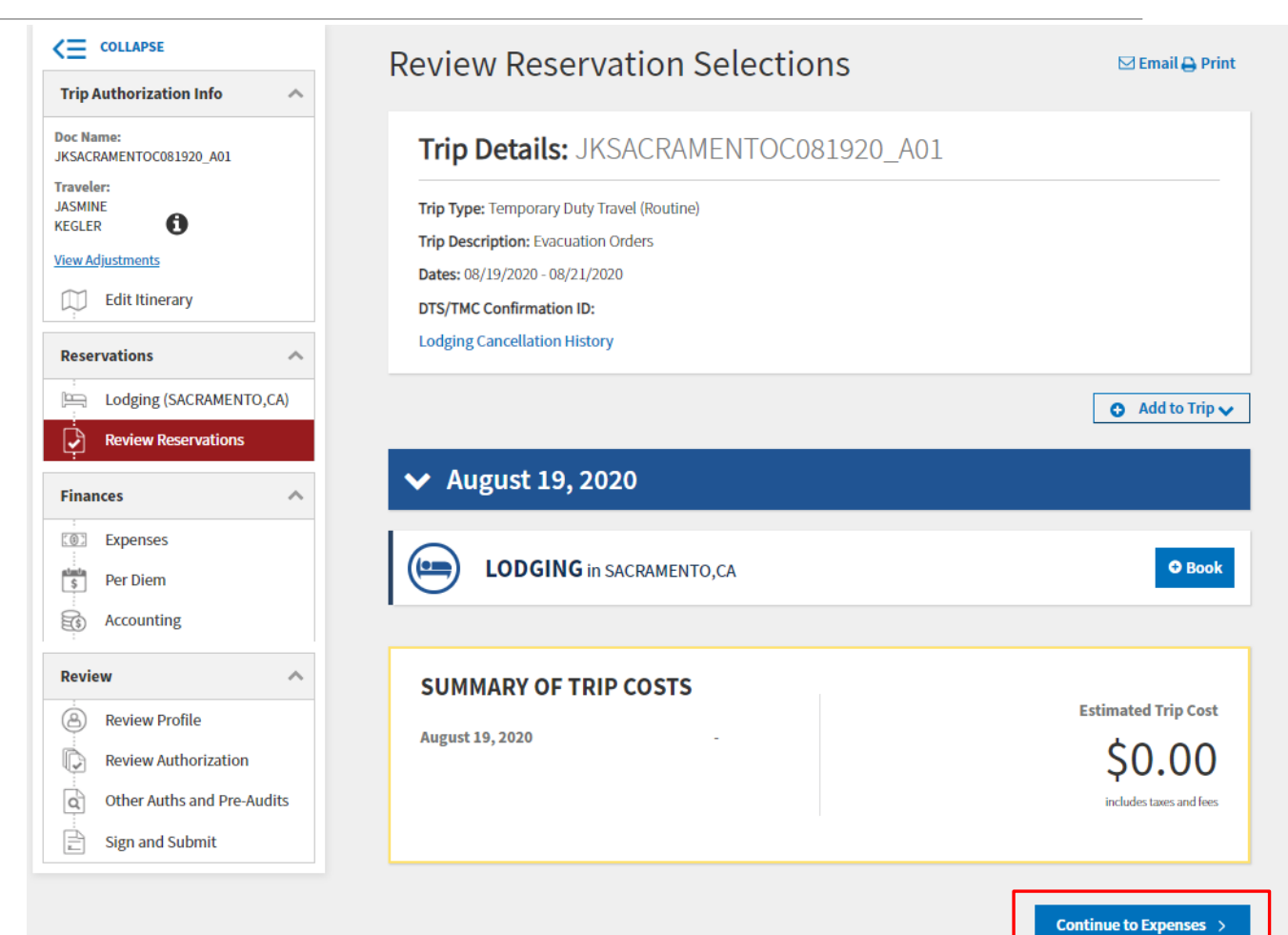

#### Enter Expenses

Select "Add"

Travel Tools 🗸 Administration V Home Trips 🗸 News & Notices <≡ COLLAPSE Enter Expenses **Trip Authorization Info**  $\overline{}$ Doc Name: 1 Expand All 💦 Sort By Date (Newest)  $\mathbf{\sim}$ Add JKSACRAMENTOC081920 A01 Traveler: JASMINE 0 KEGLER \$280.00 🛏 Lodging (Sacramento, CA) View Adjustments ✓ Details 08/19/2020 - 08/21/2020 A IBA Edit Itinerary Reservations  $\sim$ Lodging (SACRAMENTO,CA) **Expense Summary** ~ **Review Reservations** Reservation Expenses Other Expenses Total Expenses \$280.00 Finances  $\sim$ \$280.00 \$0.00 Expenses \$ Per Diem Ēŝ Accounting K Back Continue > Review  $\overline{}$ 8 **Review Profile** 

### Mileage

#### 1. Select "Mileage Expenses"

2

| Add New                       |   | X |
|-------------------------------|---|---|
| Select Type*                  |   |   |
| Type to filter                |   | ^ |
| International Travel Expenses | > | ^ |
| Lodging Expenses              | > |   |
| Mileage Expenses              | > |   |
| Other Expenses                | > |   |
| Ticketed Expenses             | > |   |
| Transportation Expenses       | > |   |
| Documents                     | > | - |

| Add New                               | ×        |
|---------------------------------------|----------|
| elect Type*                           |          |
| Type to filter                        | ^        |
| Back                                  | <b>^</b> |
| Private Auto - At TDY Area            |          |
| Private Auto - To/From TDY            |          |
| Private Auto - To/From Terminal       |          |
| Private Motorcycle - At TDY Area      |          |
| Private Motorcycle - To/From TDY      |          |
| Private Motorcycle - To/From Terminal | -        |

### Mileage Cont.

Select Type: Private Auto – To/ From TDY

Expense Date: Departure Date

Start Location: Your home address

End Location: Evac location

Method of Reimbursement: Personal

Press "Add"

#### Add New

| Privat    | Private Auto - To/From TDY |        |  |
|-----------|----------------------------|--------|--|
|           |                            |        |  |
|           | Attach Receipt             |        |  |
| 08        | /24/2020                   |        |  |
| Start Loc | ation*                     |        |  |
| 95688     | Vacaville, CA, Solano      | Q      |  |
| End Loca  | tion*                      |        |  |
| 95814     | Sacramento, CA, Sacramento | Q      |  |
| 34        | mi X \$0.575 = \$ 0.00     |        |  |
| Method o  | of Reimbursement*          |        |  |
| Perso     | nal                        | $\sim$ |  |
|           | Cancel                     | bbA    |  |

X

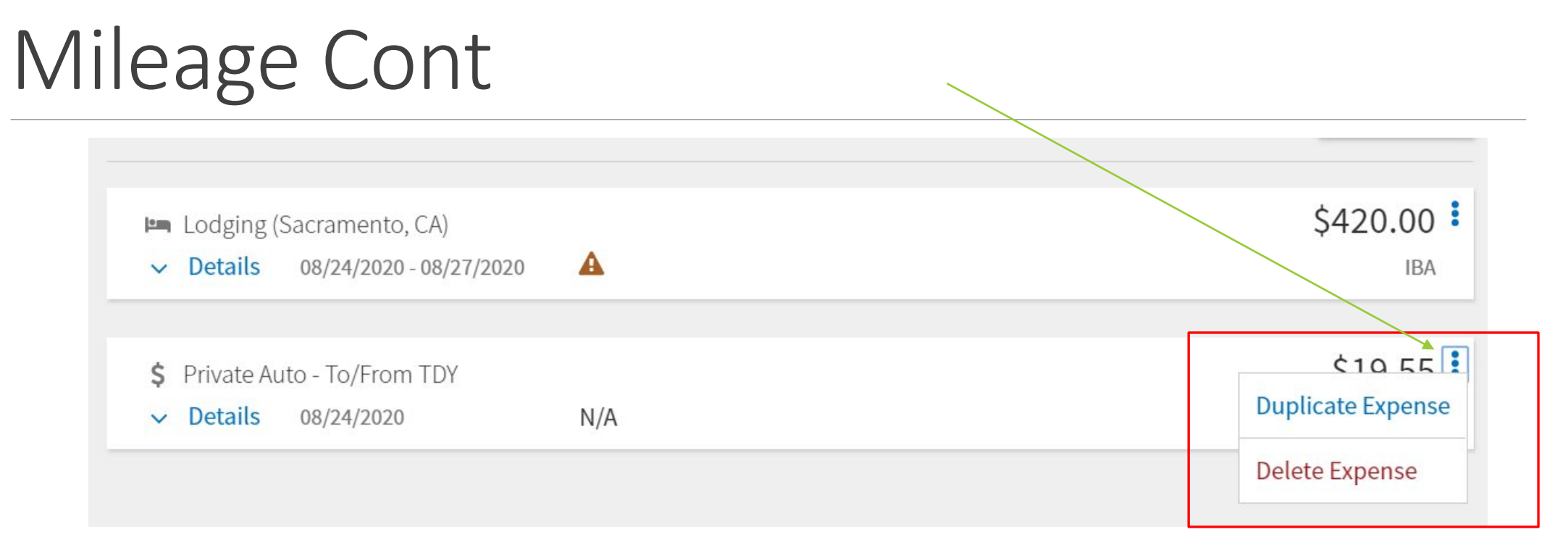

The departure mileage has been added!

To add the return mileage, press the vertical dots button and then press "Duplicate Expense"

### Lodging Expenses

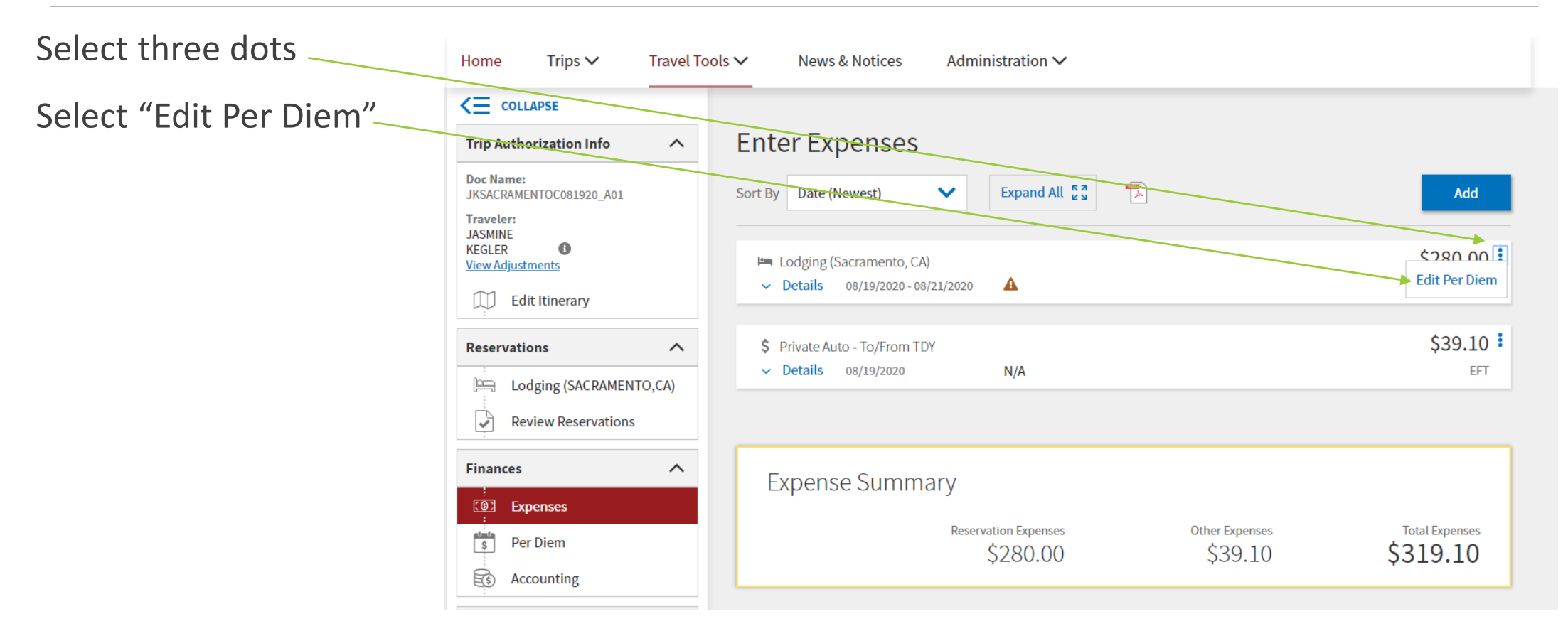

Select to update lodging amounts to

reflect the amounts paid on

Lodging Receipt.

\*Lodging taxes will be claimed as a separate expense

Press the top vertical dots button to get started

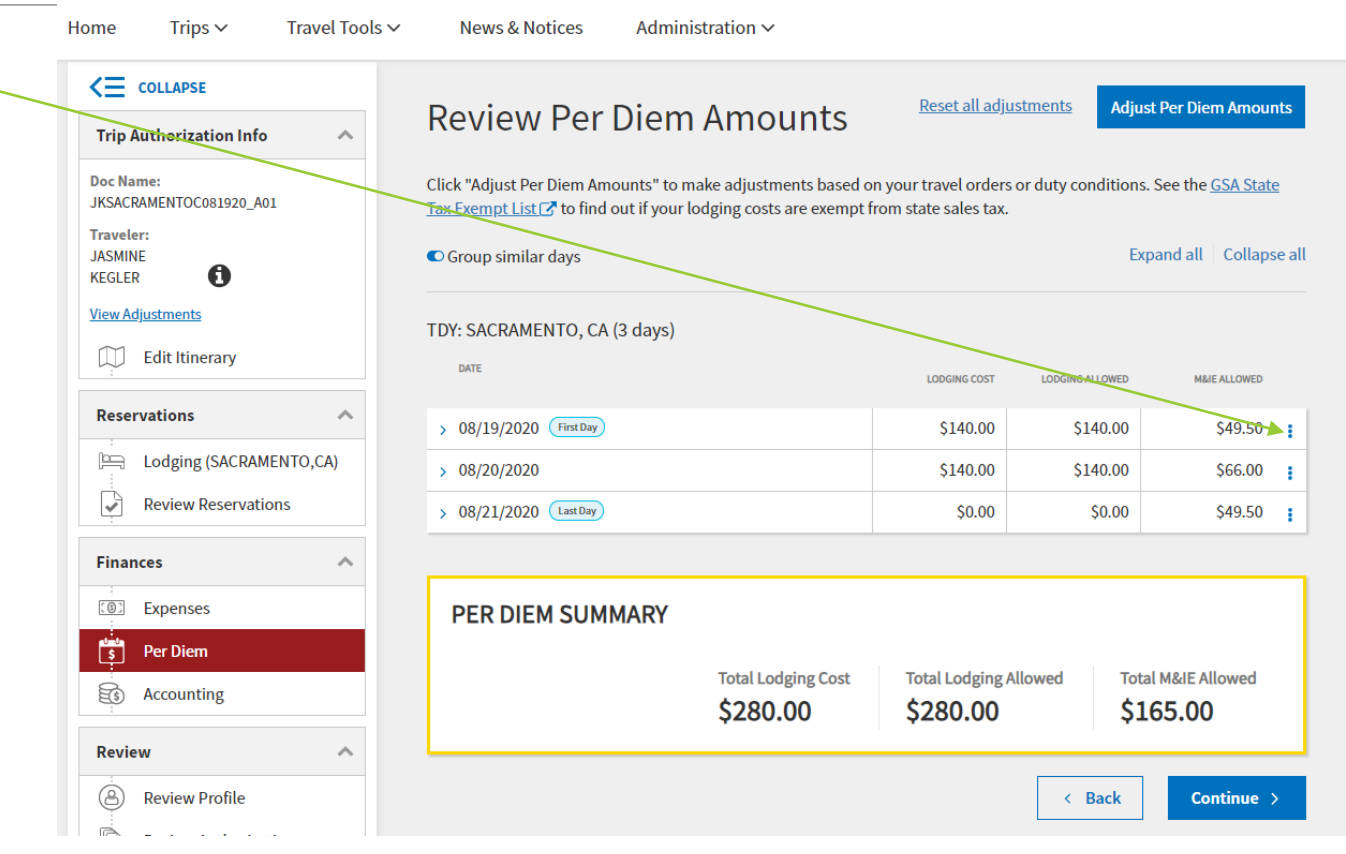

**Adjust Per Diem Amounts** × Select the dates that you want to edit Select a date or date range to adjust the lodging and M&IE per diem rates for your trip. Adjustment Date Range \* Per Diem for 08/19/2020 - 08/19/2020 . Back to Back If you stayed at multiple hotels with \$ Expense Details Hide Options ∨ different rates then simply edit the date Edit expense details. M&IE Lodging range that applies for the hotel you Reimbursable Reimbursable stayed at Expense Category Expense Category Lodging  $\sim$ M&IE  $\sim$ Method of Reimbursement\* Method of Reimbursement\* GOVCC-Individual  $\mathbf{\sim}$ Personal  $\sim$ LODGING COST (Locality rate: \$140.00) M&IE COST (Locality rate: \$66.00)

\$49.50 Currency Converter

\$140.00

Currency Converter

Scroll down to "Method of Reimbursement": **"GOVCC-Individual"** Lodging Cost: **Actual expense on receipt**.

\*If you stayed with Friends and Family

Lodging Cost = \$0.00

\*If you did not have a GTC prior to evacuation,

Method of Reimbursement will show "Personal".

This may flag on the later audit screen, use comment <u>"Did not receive GTC"</u>

|                                                         | Adjust Per Diem Amounts                                                       | ×                                                                       |
|---------------------------------------------------------|-------------------------------------------------------------------------------|-------------------------------------------------------------------------|
|                                                         | Select a date or date range to adjust the lodg                                | ging and M&IE per diem rates for your trip.                             |
|                                                         | Adjustment Date Range *                                                       |                                                                         |
|                                                         | 19/2020 - 08/19/2020                                                          |                                                                         |
|                                                         | Back to Back                                                                  |                                                                         |
|                                                         | \$ Expense Details                                                            | Hide Options ~                                                          |
|                                                         |                                                                               | M&IE                                                                    |
|                                                         | Reimbursable                                                                  | Reimbursable                                                            |
|                                                         | Expense Category                                                              | Expense Category                                                        |
|                                                         | Lodging 🗸                                                                     | M&IE 🗸                                                                  |
|                                                         | Method of Reimbursement*                                                      | Method of Reimbursement*                                                |
|                                                         | GOVCC-Individual                                                              | Personal 🗸                                                              |
| This is your <u><b>DAILY</b></u><br>lodging, not total. | LODGING COST (Locality rate: \$140.00)<br>\$ 140.00 <u>Currency Converter</u> | M&IE COST (Locality rate: \$66.00)<br>\$49.50 <u>Currency Converter</u> |
|                                                         |                                                                               | Cancel Save Adjustments                                                 |

1

Once Per Diem/Lodging is updated, press the "Continue" button

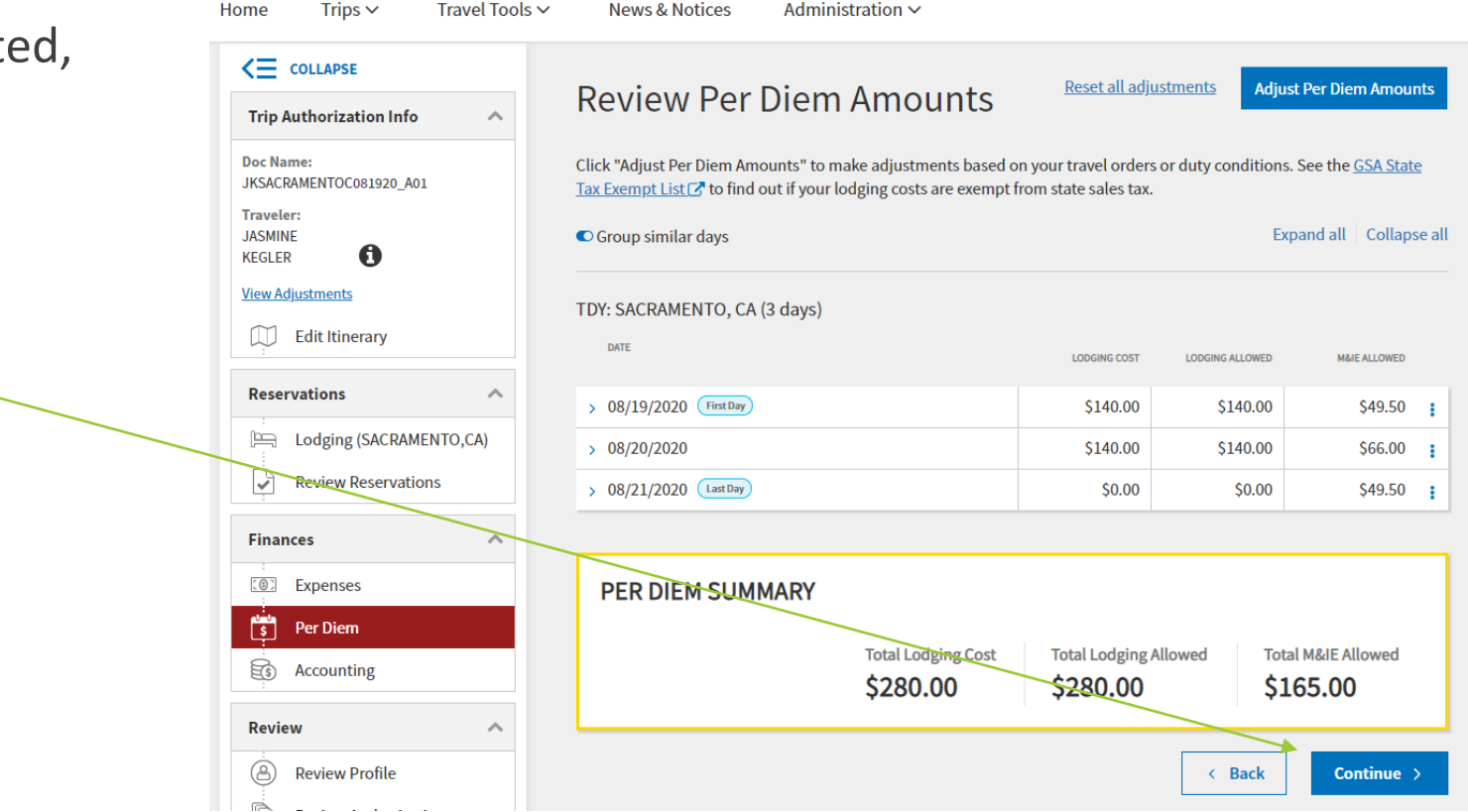

### Substantiating Documents

| Select Expenses Tab | HomeTrips ∨Travel Tools ∨News & NoticesAdministration ∨ |                                                                     |                  |  |  |  |
|---------------------|---------------------------------------------------------|---------------------------------------------------------------------|------------------|--|--|--|
| Salact Add          |                                                         |                                                                     |                  |  |  |  |
|                     | Trip Authorization Info                                 | Enter Expenses                                                      |                  |  |  |  |
|                     | Doc Name:<br>JKSACRAMENTOC081920_A01<br>Traveler:       | Sort By Date (Newest) V Expand All 💭                                | Add              |  |  |  |
|                     | JASMINE<br>KEGLER O<br><u>View Adjustments</u>          | \$ Private Auto - To/From TDY     \$       > Details     08/19/2020 | \$39.10 EFT      |  |  |  |
|                     | Reservations                                            |                                                                     |                  |  |  |  |
|                     | Lodging (SACRAMENTO,CA)                                 | Expense Summary                                                     |                  |  |  |  |
|                     | Finances                                                | Reservation ExpensesOther ExpensesTotal f\$0.00\$39.10\$39.10       | Expenses<br>9.10 |  |  |  |
|                     | Expenses     Per Diem                                   |                                                                     |                  |  |  |  |
|                     | Accounting                                              | < Back Co                                                           | ontinue 🗲        |  |  |  |

### Substantiating Documents Cont.

#### Upload the following documents

- 1. Lodging Receipt(s)
- 2. Limited Evacuation Orders

+3 Amendments

3. The certification roster that has your name on it

\*Limited Evacuation Orders and Amendments

can be found on Sharepoint:

https://eim2.amc.af.mil/org/60cpts/FSO\_Resou rces/default.aspx

| Add New                       | :   | Add New ×                          |
|-------------------------------|-----|------------------------------------|
| elect Type*                   |     |                                    |
| Type to filter                | ^   | Select Type*                       |
| International Travel Expenses | ·   | Back                               |
| Lodging Expenses              | >   | Constructed Travel Worksheet (CTW) |
| Mileage Expenses              | >   | Travel Authorization (Form 1610)   |
| Other Expenses                | >   | Мето                               |
| Ticketed Expenses             | >   | Other                              |
| Transportation Expenses       | >   | Travel Orders                      |
| Documents                     | > 1 |                                    |

### Accounting

Select "+Add LOA"

Select Shared LOA

Select Label:

#### 20 300503 7Y (DFCTP)

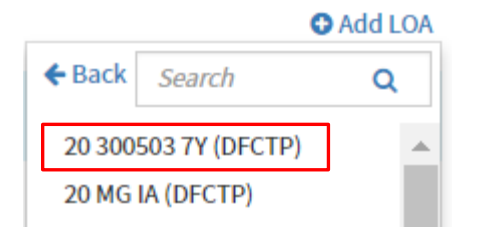

Select Continue

#### Accounting

Add and allocate lines of accounting, request advances, and manage scheduled partial payments (SPP) for trips lasting more than 45 days.

#### ACCOUNTING CODES

Lines of Accounting (LOA) are used to identify the source of funds for travel. If using more than one LOA, you will be required to allocate them.

#### Lines of Accounting (LOA)

|                          |                             | <br>Search      | Q        |
|--------------------------|-----------------------------|-----------------|----------|
| 20 300503 7Y             | DFCTP                       | From DFCTP60AMW | DSCPTS > |
| Allocations              |                             | Cross Org LOA   | >        |
| ⊘ This trip is 100% allo | ated to <b>20 300503 7Y</b> |                 |          |

C Add LOA

### **Review Profile/ Authorization**

#### Review the next few pages, then select Continue.

| Review Trip Authorization                                         | 😝 Print                   | Expenses Expand All   Collapse | All                          |                 |            | Go to Expenses 🔶               |
|-------------------------------------------------------------------|---------------------------|--------------------------------|------------------------------|-----------------|------------|--------------------------------|
| Trip Details for:                                                 |                           | S RESERVATION EXPE             | NSES                         |                 | ٨          | lo Reservation Expenses        |
| JKSACRAMENTOC081920_A01 🗿                                         |                           |                                |                              |                 |            | Total: \$20.10                 |
| Trip Type: Temporary Duty Travel (Routine) (EMERGENCY - PERSONAL) |                           | S OTHER EXPENSES               |                              |                 |            | Totat: \$39.10                 |
| Trip Description: Evacuation Orders                               |                           | Hide Details 🔨                 |                              |                 |            |                                |
| Dates: 08/19/2020 - 08/21/2020                                    |                           | Private Auto - To/From TDY     | Location                     | METHOD OF REIM. | DATE       | COST                           |
| Conference/Event Name: Not Applicable                             |                           |                                |                              | Personal        | 08/19/2020 | \$39.10<br>68.00 miles         |
| Reference: O Add Reference                                        |                           |                                |                              |                 |            |                                |
| Comments to the Approving Official                                | Add Comments              | SUBSTANTIATING DO              | DCUMENTS                     |                 | No Sul     | ostantiating Documents         |
|                                                                   | Cate Waynes A             | Per Diem                       |                              |                 |            | Go to Per Diem 🔺               |
| TRIP START Travis AFB,CA (Residence) O                            | Leaving on Aug 19, 2020   |                                | total lodging cost<br>\$0.00 | TOTAL LODGIN    | \$0.00     | total M&IE Allower<br>\$165.00 |
| TDY LOCATION 1 SACRAMENTO, CA O                                   | 08/19/2020 - 08/21/2020   | Accounting Expand All   Collag | ose All                      |                 |            | Go to Accounting 🔶             |
| TRIP END Travis AFB.CA (Residence)                                | Returning on Aug 21, 2020 | ACCOUNTING CODE                | S                            |                 |            |                                |
|                                                                   |                           | ACCOUNTING LABEL ORGANIZATION  |                              |                 | ALLOWE     | D ACTUAL                       |
|                                                                   |                           | 20 300503 7Y DFCTP             |                              |                 | \$204.10   | \$204.10                       |
| EXPENSES Expand All   Collapse All                                | Go to Expenses 🔶          | Show Details 🗸                 |                              |                 |            |                                |
| S RESERVATION EXPENSES                                            | No Reservation Expenses   | ESTIMATED TRIP COST            |                              |                 |            |                                |
|                                                                   |                           | TOTAL PAID SPP                 | CATEGORY                     |                 | ALLOWED    | ACTUAL                         |
| S OTHER EXPENSES                                                  | Total: \$39.10            |                                | M&IE                         |                 | \$165.00   | \$165.00                       |
| <b>•</b>                                                          |                           |                                | MILEAGE                      |                 | \$39.10    | \$39.10                        |

### Common Audits and Flags

#### APPROVAL AFTER TRIP START DATE

Approval of Travelers AUTH is after trip start date. Traveler must provide name of AO and the date the AO provided oral approval to proceed on travel ( or supporting documentation indicating date and person who provided approval )

| Reason Codes *                                                   | Add Reason Code |
|------------------------------------------------------------------|-----------------|
| OO6 - Routing Delay                                              | 🛍 Remove        |
| Previously entered Justification<br>Delayed to sudden Evacuation |                 |

| CONSTRUCTED TRAVEL WORKSHEET                                                                                                    |                                                                       |
|----------------------------------------------------------------------------------------------------|-----------------------------------------------------------------------|
| A transportation mode of other than Commercial Air or Government Tracost-comparison worksheet to be completed and included with the do | ansportation may require a constructed travel<br>cument via scanning. |
| Justification to Approving Official *                                                                                                  | Edit Justification                                                    |
| < 400 Mi, CTW not necessary                                                                                                    |                                                                       |
|                                                                                                    |                                                                       |

### Common Audits and Flags Continued

#### LODGING NOT USED

SACRAMENTO, CA: No lodging reservations exist from 08/19/2020 to 08/21/2020.

| Reason Codes *                                                | Add Reason Code    |
|---------------------------------------------------------------|--------------------|
| L6 - Lodging with family or friends                           | 🛍 Remove           |
| Justification to Approving Official *<br>Stayed with friends. | Edit Justification |

### Sign Authorization

#### Select: I Agree

Routing List: CED ORDERS- CPTS USE ONLY

\*YOU MUST SELECT THE CED ORDERS ROUTING LIST.

This will NOT get approved if routed through unit.

Select: "Submit Completed Document"

#### Digital Signature

**Trip Authorization Status** See where your trip authorization currently is in the approval process. Check document for errors... No errors flagged in this document 08/21/2020 07:40PM NAME CREATED JASMINE M KEGLER (Pending) O SIGNED **DOCUMENT STATUS**\* **ROUTING LIST** I agree to SIGN this document CED ORDERS- CPTS USE ONLY  $\sim$ Additional Comments Add Comments NAME TODAY'S DATE JASMINE M KEGLER 08/21/2020 By clicking "Submit" you are legally signing this document to be submitted for routing and approval. The estimated transportation related expenses and actual reimbursement may be reduced if travel is completed using a different transportation mode than authorized by your AO. Submit Completed Document

### Sign Authorization

Once CPTS Receives your Authorization, we will Approve your Authorization.

## Filing the Voucher

After your authorization has been approved (may take a week), press the "Create New Document" button and then "Voucher"

| My Travel Documer<br>Your upcoming, current, and complete | Its<br>d trip documents.                                                                             | Create New Document |
|-----------------------------------------------------------|----------------------------------------------------------------------------------------------------|---------------------|
|                                                           |                                                                                                    | Routine TDY Trip    |
| <b>5</b> Authorizations                                   | 5 Authorizations                                                                                     | <b>S</b> Voucher    |
|                                                           | Sort by Departure Date (Latest) V Show inactive documents                                            |                     |
| <b>1</b> Vouchers                                         |                                                                                                    | Local Voucher       |
|                                                           | CSCHESAPEAKEV031620_A01-02     Archive submitted       Departing on 03/16/2020     TA Number: 2EELC9 | Group Authorization |
| <b>0</b> Local Vouchers                                   |                                                                                                    |                     |

## Filing the Voucher

A list of potential vouchers will pop up

Select the evac trip and then your voucher will open up

If you were successful with all the previous steps then skip right down to the "Other Auths and Pre-Audits" button on the lower left-hand side

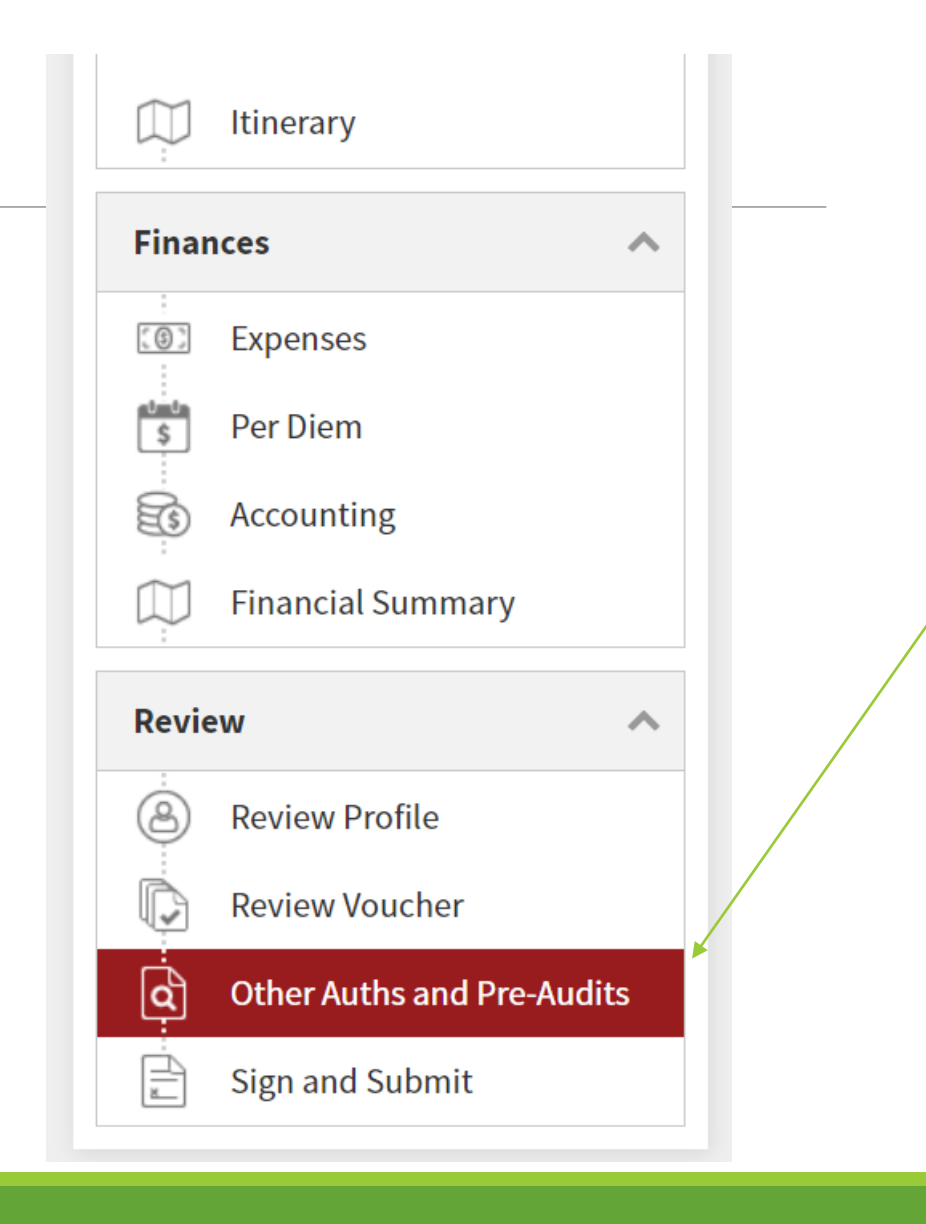

### Pre Audit Screen

Verify that all pre-audit items have an explanation and if they don't, ensure that you add one

If everything is complete then scroll to the bottom and press "Continue"

Warning: If there is an item on this page that is missing an explanation then you will be unable to sign the voucher

|     | AVAIL DOD LDG NOT USED<br>KEESLER AFB,MS: Available Government DoD lodging was not used for 07/30/2017 to 08/11/2017.                                                                                          |  |
|-----|----------------------------------------------------------------------------------------------------|--|
| you | L5 - Military Lodging                                                                                                    |  |
|     | Justification to Approving Official *                                                                                                    |  |
|     | Keesler lodging confirmation # 871546677                                                                                                    |  |
| -   |                                                                                                    |  |
|     | CONSTRUCTED TRAVEL WORKSHEET                                                                                                    |  |
|     | A transportation mode of other than Commercial Air or Government Transportation may require a constructed travel cost-comparison worksheet to be completed and included with the document via fax or scanning. |  |

| Justificatior | n to Appr | oving | Official * |
|---------------|-----------|-------|------------|
|---------------|-----------|-------|------------|

Less than 400 miles.

LODGING NOT USED

KEESLER AFB,MS: No lodging reservations exist from 07/30/2017 to 08/11/2017.

Sign Voucher

#### Select: I Agree

Routing List: CED ORDERS- CPTS USE ONLY

\*YOU MUST SELECT THE CED ORDERS ROUTING LIST.

This will NOT get approved if routed through unit.

Select: "Submit Completed Document"

| where your trip authorization c                         | <b>Status</b><br>urrently is in the approval p | rocess.                                        |         |
|---------------------------------------------------------|------------------------------------------------|------------------------------------------------|---------|
| neck document for errors                                |                                                |                                                |         |
| No errors flagged in this do                            | cument                                         |                                                |         |
| 08/21/2020 07:40PM<br>CREATED                           | NAME<br>JASMINE M KEGLER                       |                                                |         |
| ) (Pending)<br>SIGNED                                   |                                                |                                                |         |
| DOCUMENT STATUS *                                       |                                                | ROUTING LIST *                                 |         |
| I agree to SIGN this de                                 | ocument                                        | CED ORDERS- CPTS USE ONLY                      | ~       |
| Additional Comments                                     | ;                                              | Add Co                                         | omments |
|                                                         |                                                | TODAY'S DATE                                   |         |
| NAME                                                    |                                                | 08/21/2020                                     |         |
| NAME<br>JASMINE M KEGLER                                |                                                |                                                |         |
| NAME<br>JASMINE M KEGLER<br>By clicking "Submit" you an | re legally signing this docun                  | nent to be submitted for routing and approval. |         |

Your evacuation claim has been successfully filed! Please allow two weeks for processing time.

To reduce inquiry volume and to ensure that the proper procedures are being followed, if you have any questions then please get with your unit DTS monitor. If they do not know the answer then your DTS monitor must contact our office directly.